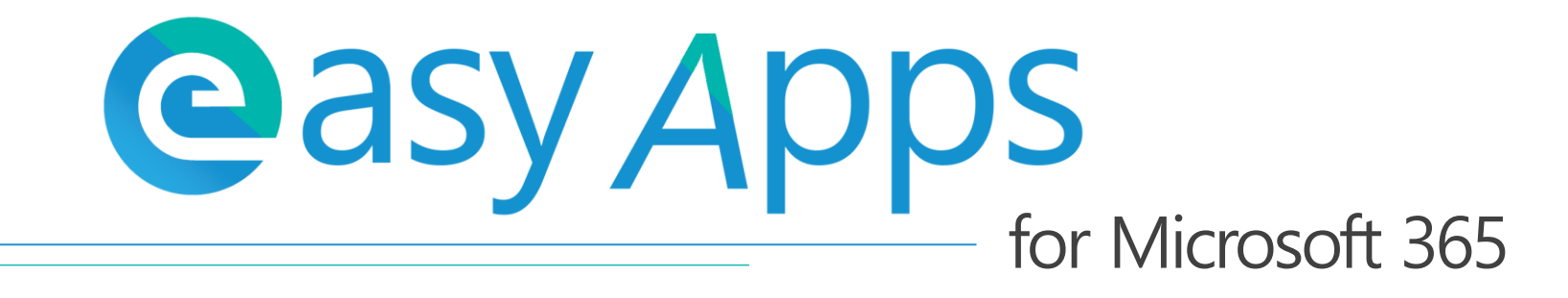

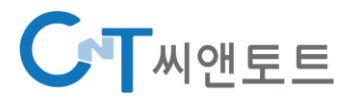

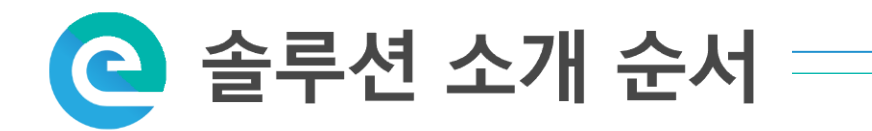

Easy Apps – Microsoft 365를 위한 솔루션

C→ Easy Sync – 계정 관리 솔루션

DEMO

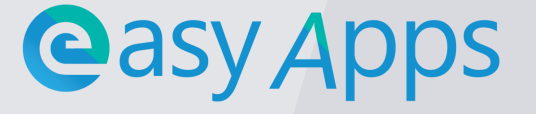

## 은 솔루션 소개 > Easy Apps Microsoft 365를 위한 솔루션 ⓒasy Apps

협업을 위한 가장 완벽한 솔루션인 Microsoft 365로 전환하기 위해 Easy Apps 솔루션을 제안합니다.

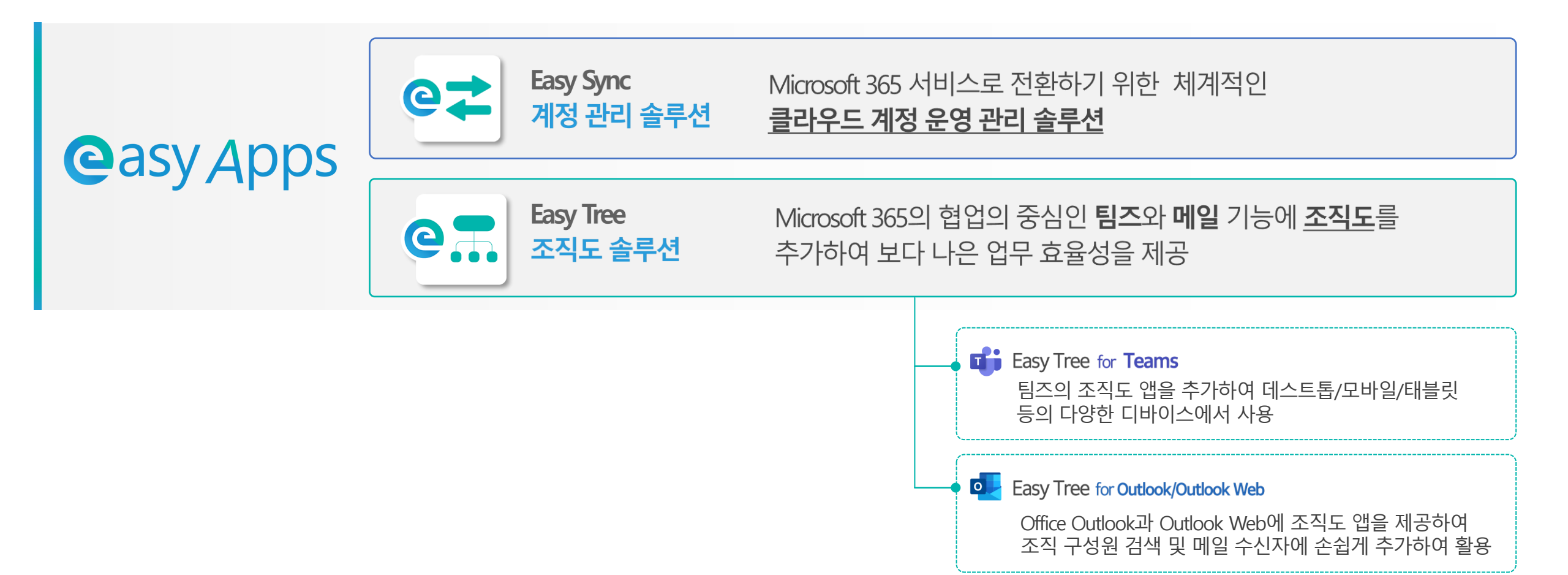

#### C 솔루션 소개 > Easy Sync

# Microsoft 365 관리를 위한 계정 동기화 솔루션 ☞苯 Easy Sync

Microsoft 365 서비스로 전환하기 위해 체계적인 클라우드 계정 운영 관리 위한 Easy Sync 솔루션을 제안합니다.

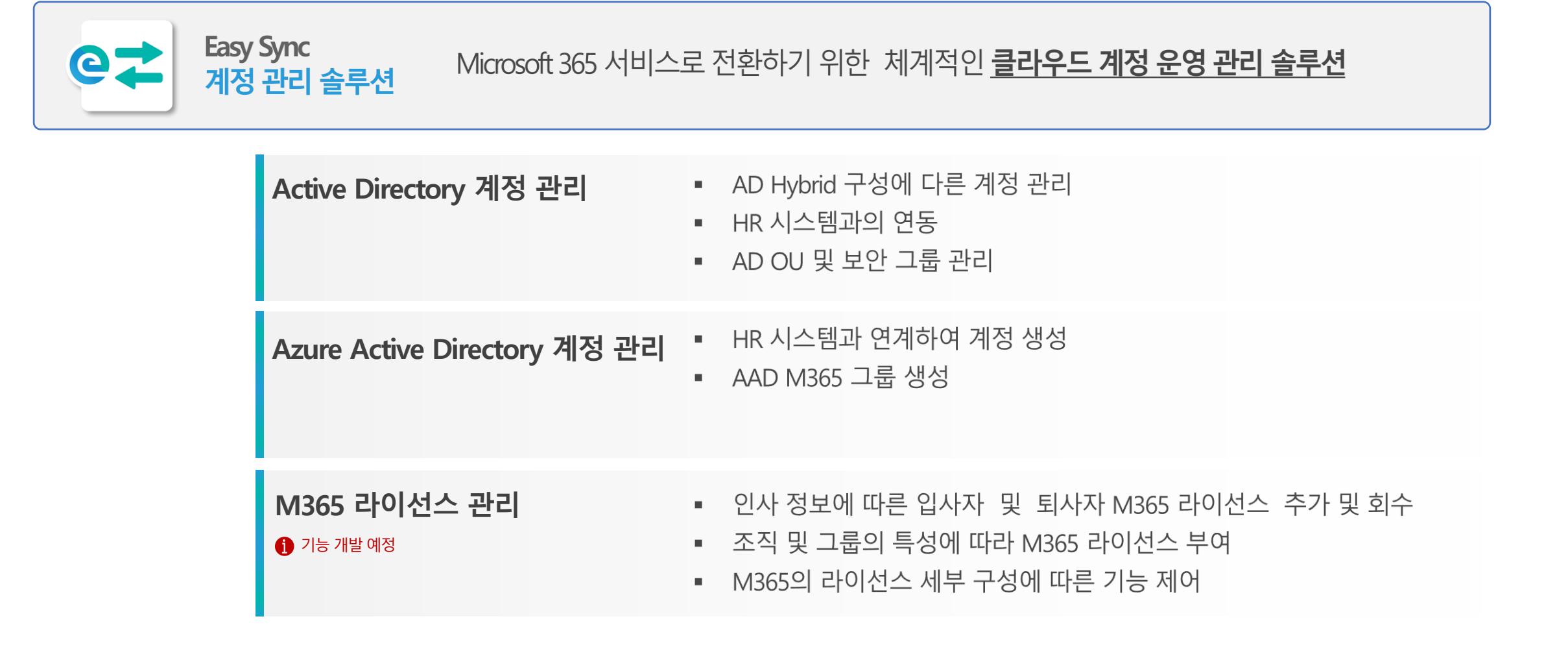

#### C 솔루션 소개 > Easy Sync

# Azure Directory Hybrid 계정 동기화 구성도 으荐 Easy Sync

인사 시스템의 인사 정보 연동을 통해 Active Directory의 계정 및 그룹 정보에 동기화 하고, 이렇게 생성된 개체는 Azure AD 커넥터를 통해 M365와 계정을 통합하여 편의성과 보안성을 강화합니다.

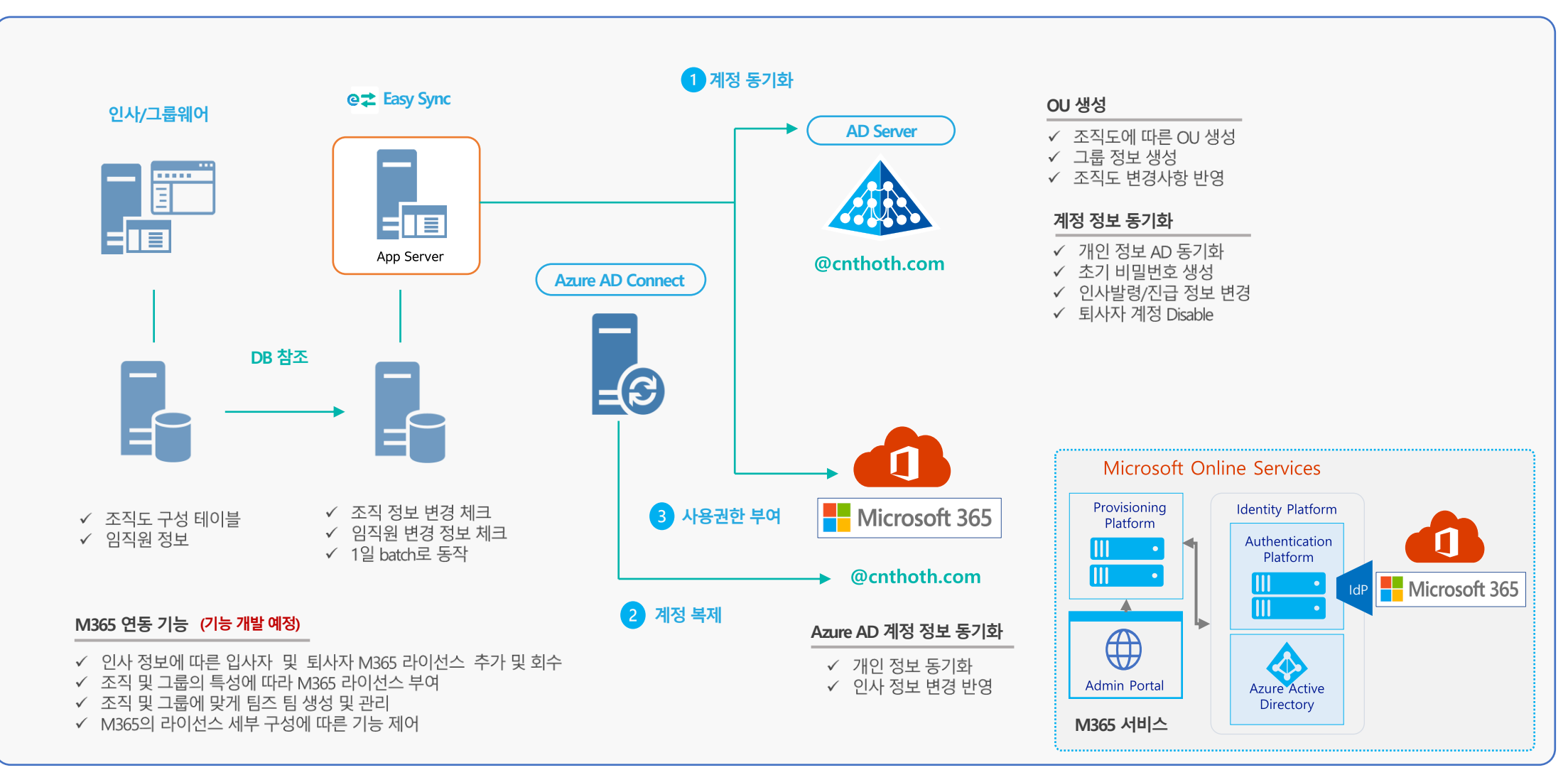

## 은 솔루션 소개 > Easy Sync 인터페이스 소개 @苯 Easy Sync

인사 정보 데이터를 Azure Directory구성의 계정 및 그룹 정보에 동기화 합니다. Active Directory와 Azure AD Hybrid 구성을 통해 계정을 동기화 합니다.

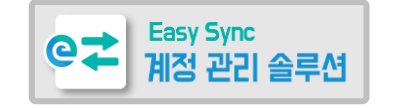

|           |                                                                                                    |                                                             |                                                                                       |                         |                                              |                                        |                                                  | _                                             | • •        |                                                                                                    |                                                                                                    |                                                                                                    | ■ ■ ⊘                                                                                                    |
|-----------|----------------------------------------------------------------------------------------------------|-------------------------------------------------------------|---------------------------------------------------------------------------------------|-------------------------|----------------------------------------------|----------------------------------------|--------------------------------------------------|-----------------------------------------------|------------|----------------------------------------------------------------------------------------------------|----------------------------------------------------------------------------------------------------|----------------------------------------------------------------------------------------------------|----------------------------------------------------------------------------------------------------|
| ••        |                                                                                                    |                                                             |                                                                                       |                         |                                              |                                        |                                                  | 찌앤토트                                          |            |                                                                                                    |                                                                                                    |                                                                                                    |                                                                                                    |
| 20        | 🏆 계정 관리                                                                                                    |                                                             |                                                                                       |                         |                                              |                                        | 2                                                | Cloud 서비스팀                                    | (C)<br>201 | [[[] 로그                                                                                                    |                                                                                                    |                                                                                                    |                                                                                                    |
|           | ♥ 비원토트<br>♥ SW사업분부<br>♥ Cloud 사업부<br>Cloud 가정                                                                                                    | 이름<br>박장훈<br>나피석<br>순행규                                     | 010[E]<br>chpark<br>hsna<br>sontry                                                    | 사변                      | 작급 :<br>이사 :<br>부장<br>부장                     | 직책 전화번호<br>8장 02-<br>02-<br>02-<br>02- | 2                                                | 이강표<br>사진 등록 비율편의                             | A 103      | 동기좌 세비스 또그                                                                                                    |                                                                                                    |                                                                                                    |                                                                                                    |
| n 🖬       | Cloud Mulas                                                                                                    |                                                             | wgjung<br>shhong                                                                      |                         | 부장<br>부장                                     | 02-                                    | - 1 N / A                                        | * 사진 등록 권장 사이즈는 100*1                         | 100 릭생입니다. | 로그동문                                                                                                    | 시간                                                                                                    | 48                                                                                                    |                                                                                                    |
| 84        | <ul> <li>Cloud 요감</li> <li>상업 - 지</li> <li>상업 - 지</li> <li>유명 - 지 - 지</li> <li>유명 - 지 - 지</li> <li>유명 - 지 - 지</li> <li>유명 - 지 - 지</li> <li>유명 - 지 - 지</li> <li>유명 - 지 - 지</li> <li>유명 - 지 - 지</li> <li>유명 - 지 - 지</li> <li>유명 - 지 - 지</li> <li>유명 - 지 - 지</li> <li>유명 - 지 - 지</li> <li>유명 - 지 - 지</li> <li>유명 - 지 - 지</li> <li>유명 - 지</li> <li>유명 - 지</li></ul> | 이용원<br>이주않<br>운다빈<br>정생민<br>경제석<br>김준현<br>민준원<br>박상연<br>서유정 | donghyun.lee<br>juam.lee<br>yoondb<br>sinjung<br>junhlom<br>mjw623<br>separk<br>cosyj |                         | 부장<br>과장<br>대리<br>대리<br>사원<br>사원<br>사원<br>사원 | 02-<br>02-<br>02-                      | 계정 정보<br>표시이종<br>이동<br>성<br>아이디<br>이메일<br>토그인 자단 | 이상표<br>원표<br>이<br>Islee<br>Islee<br>이 자만 중 해제 |            | WindowForm<br>WindowForm<br>WindowForm<br>WindowForm<br>WindowForm<br>WindowForm<br>WindowForm<br>WindowForm<br>WindowForm | 2022 09-26 오후 33:229<br>2022 09-26 오후 23:223<br>2022 09-26 오후 23:23<br>2022 09-26 오후 23:23<br>2022 09-26 오후 22:39<br>2022 09-26 오후 22:39<br>2022 09-26 오후 22:39<br>2022 09-26 오후 22:39<br>2022 09-26 오후 22:34<br>2022 09-26 오후 22:34 | 부지 이용 - 용표<br>부지 이용 - 용표<br>부지 이용 - 용표<br>부지 이용 - 용탁<br>사용자 정보 - 상품 - 용표<br>비용판표 보장 - 유럽<br>비용판표 보장 - 유럽<br>부지 - 유럽<br>부지 - 유 | Helendrad(41年2001년, 영국 18月1日)<br>Helendrad(41年2001년, 영국 18月1日)<br>Helendrad(41年2001년, 영국 18月1日)<br>Helendrad(41年10年10年1月)<br>Helendrad(41年10年1月)<br>Helendrad(41年10年1月)<br>Helendrad(41年10年1月)<br>Helendrad(41年10年1月)<br>Helendrad(41年1月)<br>Helendrad(41+1)<br>Helendrad(41+1)<br>Helendrad(41+1)<br>Helen |
|           |                                                                                                    |                                                             |                                                                                       |                         |                                              |                                        | 조직 정보<br>사반<br>부서                                | C102567<br>Cloud TC빌                          |            | WindowForm<br>WindowForm<br>WindowForm                                                                                     | 2022-09-26 SF# 217:59<br>2022-09-26 SF# 217:35<br>2022-09-26 SF# 2:17:32<br>2022-09-26 SF# 2:15:06<br>2022-09-26 SF# 2:15:06                                                                                                    | 우식 영교 구경 - 시작<br>부서 정도 수정 - 시작<br>부서 정도 수정 - 시작<br>주위 부서 순서 변경 물로                                                                                                    | 3월 1 프로(COMMANY) Y N - 3월 1 프로(DOMANN) N N<br>3월 1 프로(COMMANY Y Y - 3월 1 프로(DOMANNY Y N<br>월월 1 프로(COMMANY Y Y - 3월 1 프로(DOMANY Y N<br>Cloud 월월 10(0053/BDD21002)                                                                                                    |
|           |                                                                                                    |                                                             |                                                                                       |                         |                                              |                                        | 직급<br>직책<br>회사명                                  | [대리<br>[팀함]<br>- 지연도트                         |            | WindowForm<br>WindowForm<br>WindowForm                                                                                     | 2022-09-26 오파 2:15:05<br>2022-09-26 오파 2:15:05<br>2022-09-26 오파 2:14:59<br>2022-09-26 오파 2:14:53                                                                                                    | 아위 부사 안사 전에 느낌을 - 명프<br>아위 부서 순서 변경 - 시작<br>아위 부서 순서 변경 - 시작                                                                                                    | Cloud 영법 등(0005UBDEFT002)<br>Cloud 영법 등(0055UBDEFT002)<br>Cloud 영법 등(0055UBDEFT002)<br>Cloud 영법 등(0055UBDEFT002)                                                                                                    |
|           |                                                                                                    |                                                             |                                                                                       |                         |                                              |                                        | 매니저<br>입사일<br>퇴직일                                | 골 해 반<br>2022-05-22                           |            | WindowForm<br>WindowForm<br>WindowForm<br>WindowForm                                                                       | 2022-09-26 年年 21453<br>2022-09-26 年年 21453<br>2022-09-26 年年 21442<br>2022-09-26 年年 21442<br>2022-09-26 年年 21443                                                                                                    | 아위 부가 있가 있다. 문화<br>아위 부가 순개 변경 - 시작<br>아위 부가 순개 변경 - 시작<br>아위 부가 순개 변경 - 동료<br>장정 보카 순과 변경 - 동료                                                                                                    | Cloud 정도 21 (2010/0018/1002)<br>Cloud 정도함(2005/80/EF1002)<br>Cloud 정답함(2005/80/EF1002)<br>Cloud 정답함(2005/80/EF1002)                                                                                                    |
|           |                                                                                                    |                                                             |                                                                                       |                         |                                              |                                        | <b>연락처 정보</b><br>전화번호<br><u></u>                 | 02 -<br>010-                                  |            | WindowForm<br>WindowForm<br>WindowForm<br>WindowForm                                                                       | 2022-09-26 유류 2:14:31<br>2022-09-26 유류 2:14:22<br>2022-09-26 유럽 11:36:56<br>2022-09-26 유럽 11:36:55                                                                                                    | 지원 부서 순서 변경 · 시작<br>더위 부서 순서 변경 - 시작<br>부서 삭제 - 종료<br>부서 삭제 · 제작                                                                                                    | Cloud '응 또 R(0055000071002)<br>Cloud '응호 R(005500071002)<br>Sample 3 R(0055000717004)<br>Sample 3 R(0055000717004)                                                                                                    |
|           |                                                                                                    |                                                             |                                                                                       |                         |                                              |                                        | <b>₽</b> ±                                       |                                               |            | WindowForm<br>WindowForm<br>WindowForm<br>WindowForm                                                                       | 2022-09-26 유전 11:36:50<br>2022-09-26 유전 11:36:49<br>2022-09-26 유전 11:36:03<br>2022-09-26 유전 11:36:01                                                                                                    | 학적 거리 - 종프<br>학적 거리 - 사락<br>부서 이동 - 종프<br>부서 이동 - 시작                                                                                                    | 픽스티0021(Wester0021)<br>텍스티0021(Wester0021)<br>tester0021(텍스티0021), 영업 4파트(0025UBDEPT003) -> Sample3 필(0045),<br>tester0021(텍스티0021), 영업 4파트(0025UBDEPT003) -> Sample3 필(0045),                                                                                                    |
| <u>نې</u> |                                                                                                    |                                                             |                                                                                       |                         |                                              |                                        |                                                  | 42                                            | ्र         | WindowForm<br>WindowForm<br>WindowForm<br>WindowForm                                                                       | 2022-09-26 유럽 11:12:02<br>2022-09-26 유럽 11:12:02<br>2022-09-26 유럽 11:12:02<br>2022-09-26 유럽 11:12:02<br>2022-09-26 유럽 11:11:57                                                                                                    | 하위 부서 순세 변경 - 물로<br>하위 부서 숨서 변경 - 물로<br>하위 부서 순서 변경 - 시작<br>하위 부서 순서 변경 - 시작                                                                                                    | Cloud 영합통(005SUBDEPT002)<br>Cloud 영합통(005SUBDEPT002)<br>Cloud 영합통(005SUBDEPT002)<br>Cloud 영합통(005SUBDEPT002)                                                                                                    |
|           |                                                                                                    | <                                                           |                                                                                       |                         |                                              |                                        | >                                                |                                               |            | د 📄                                                                                                    | 52                                                                                                    |                                                                                                    | 3                                                                                                    |
| %<br>     | 牆 관리도구                                                                                                    |                                                             |                                                                                       |                         |                                              |                                        |                                                  | -                                             | • •        | 🔯 설정                                                                                                    |                                                                                                    |                                                                                                    | 2 0 0                                                                                                    |
|           | 직급관리                                                                                                    | CSY                                                         |                                                                                       |                         |                                              | 0 %                                    |                                                  |                                               | <u>ا</u>   |                                                                                                    |                                                                                                    |                                                                                                    |                                                                                                    |
| +         | 직책관리                                                                                                    | CSV 파일 선                                                    | 171 18 29 17 (                                                                        | 2월:177월3                | 111:0)                                       |                                        |                                                  |                                               | 부서 등록 시    | 데이터베이스                                                                                                    |                                                                                                    |                                                                                                    |                                                                                                    |
| NE I      | M 412521                                                                                                    | Orano                                                       | 일괄 등록 시작' H                                                                           | 비욘으로 데이티<br>MCO Paranti |                                              | · 있습니다.                                | EngNama Eora                                     | ionNam Email mcEuchM                          |            | 서비는                                                                                                    | 192                                                                                                    |                                                                                                    |                                                                                                    |
| 관리        |                                                                                                    | DEMOX                                                       | DR. DEMOCO                                                                            | )X                      | DMAI                                         | NDE 씨앤토트                               | cograme Tore                                     | DMAINDE                                       | 8ª         | #E;                                                                                                    | 1433                                                                                                    |                                                                                                    |                                                                                                    |
|           |                                                                                                    | DEMOC                                                       | DR. DEMOCO                                                                            | D. DMAINE               | DE D0025                                     | UBD SW사업본부                             |                                                  | D002SUBD                                      |            | 1552                                                                                                    |                                                                                                    |                                                                                                    |                                                                                                    |
|           | 사용사 일괄등록                                                                                                    | DEMOC                                                       | DR DEMOCO                                                                             | ) D003SU                | JBD D0045                                    | UBD Smartwor                           |                                                  | D004SUBD                                      |            | 저리대상                                                                                                    | PR 4000                                                                                                    |                                                                                                    |                                                                                                    |
|           | 직급/직책 일괄등록                                                                                                    | DEMOG                                                       | DEMOCO                                                                                | D. D003SU               | JBC DO03SUB                                  | DEPT001 martwor                        |                                                  | D004SUBD                                      |            | 저리대상:                                                                                                    | UB+AD(On-premise)                                                                                                    | E                                                                                                    |                                                                                                    |
|           |                                                                                                    | DEMOC                                                       | DEMOCO                                                                                | D0035U                  | JBD., D0045                                  | UBD Smartwor                           |                                                  | D004SUBD                                      |            | 서비스                                                                                                    |                                                                                                    |                                                                                                    |                                                                                                    |
|           |                                                                                                    | DEMOC                                                       | DR DEMOCO                                                                             | D00350                  | JBD D0045                                    | UBD Cloud서네                            |                                                  | D004SUBD                                      |            | 연동주기:                                                                                                    | <ul> <li>매일</li> </ul>                                                                                                    | 3:00 🗘 (00:00 ~ 23:59)                                                                                                    |                                                                                                    |
|           |                                                                                                    | DEMOC                                                       | DR DEMOCO                                                                             | D D0035U                | JBD D0045                                    | UBD Cloud처비                            |                                                  | D004SUBD                                      |            |                                                                                                    | 응 분마다                                                                                                    | 5 ÷ (5 ~ 1400)                                                                                                    |                                                                                                    |
|           |                                                                                                    | DEMOC                                                       | DR DEMOCO                                                                             | D D0035U                | JBD D0045                                    | UBD Cloud TX1팀                         |                                                  | D004SUBD                                      |            |                                                                                                    |                                                                                                    |                                                                                                    |                                                                                                    |
|           |                                                                                                    | DEMOC                                                       | DR DEMOCO                                                                             | D D003SU                | /BD D0045                                    | UBD Cloud TX2팀                         |                                                  | D004SUBD                                      |            | 언어                                                                                                    | 830                                                                                                    | 1                                                                                                    |                                                                                                    |
|           |                                                                                                    | DEMOC                                                       | DR DEMOCO                                                                             | D D003SU                | JBD D0045                                    | UBD Cloud TX3팀                         |                                                  | D004SUBD                                      |            | 주 언어:                                                                                                    | 문제에                                                                                                    |                                                                                                    |                                                                                                    |
|           |                                                                                                    | DEMOC                                                       | DR DEMOCO                                                                             | 0 D002SU                | JBD D0035                                    | UBD Cloud영업부                           |                                                  | D003SUBD                                      |            |                                                                                                    |                                                                                                    |                                                                                                    |                                                                                                    |
|           |                                                                                                    | DEMOC                                                       | DEMOCO                                                                                |                         | IBD D0045                                    | UBD. Cloud Sta.                        |                                                  | D004SUBD                                      |            |                                                                                                    |                                                                                                    |                                                                                                    |                                                                                                    |
|           |                                                                                                    | DEMOG                                                       | DEMOCO                                                                                | D00350                  | IRD. D0045                                   | URD. Cloud 9 0                         |                                                  | D004SUBD                                      |            |                                                                                                    |                                                                                                    |                                                                                                    |                                                                                                    |
|           |                                                                                                    | DEMOC                                                       | DEMOCO                                                                                | DMAIN                   | DE D0045                                     | 1RD 201125                             |                                                  | D002SURD                                      |            |                                                                                                    |                                                                                                    |                                                                                                    |                                                                                                    |
|           |                                                                                                    |                                                             |                                                                                       |                         |                                              |                                        |                                                  | ( ) ( ) ( ) ( ) ( ) ( ) ( ) ( ) ( ) ( )       |            | л                                                                                                    | 지장 및 적용                                                                                                    | <b>ک</b><br>۹±                                                                                                    |                                                                                                    |
| ()<br>*** |                                                                                                    |                                                             |                                                                                       |                         |                                              |                                        |                                                  |                                               | <b>\$</b>  |                                                                                                    |                                                                                                    |                                                                                                    |                                                                                                    |

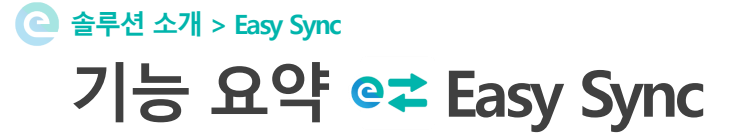

Easy Sync에서 제공하고 있는 기능을 표로 정리하여 소개합니다.

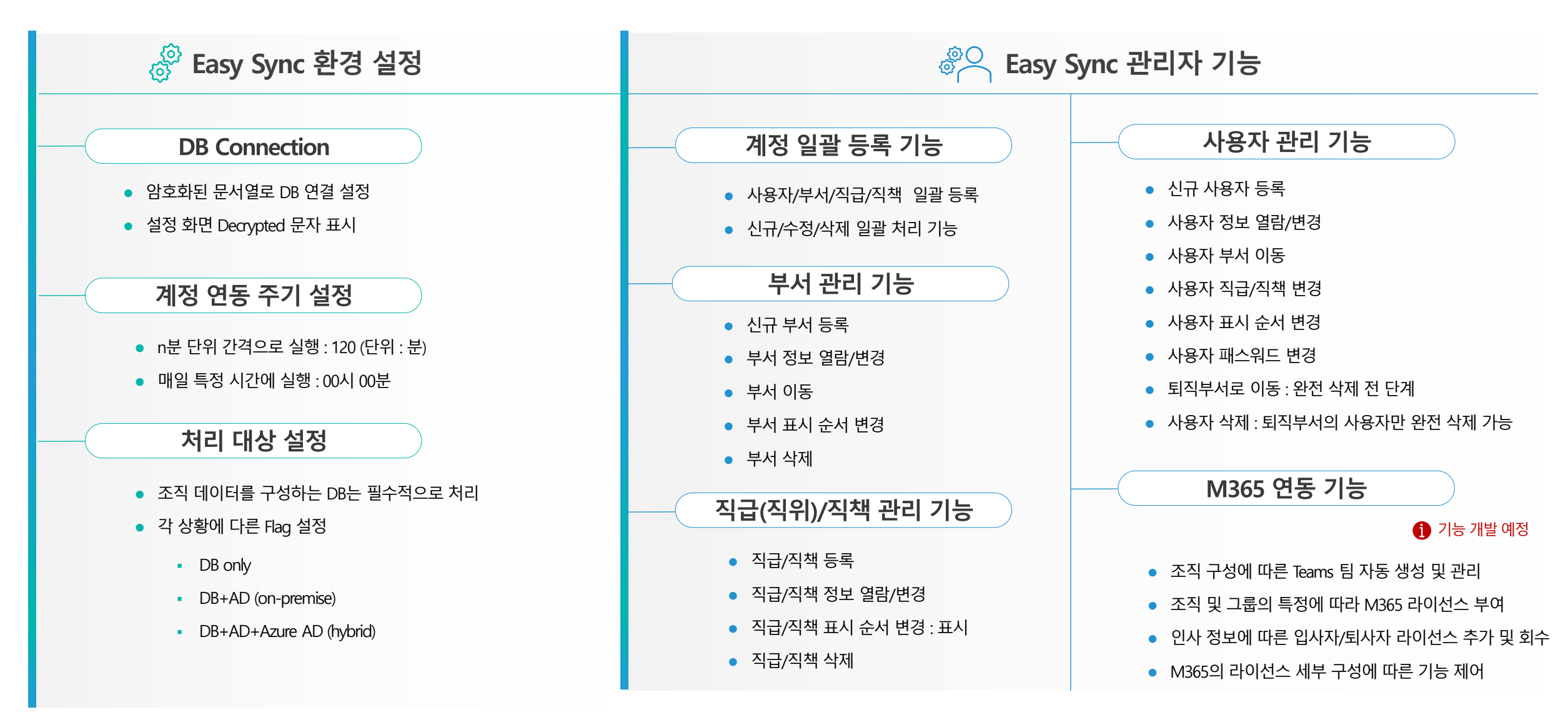

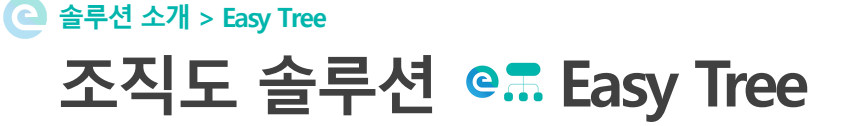

Microsoft 365의 협업의 중심인 팀즈와 메일에 국내 업무환경에 필요한 조직도 솔루션을 추가하여 보다 나은 업무 효율성을 제공 합니다.

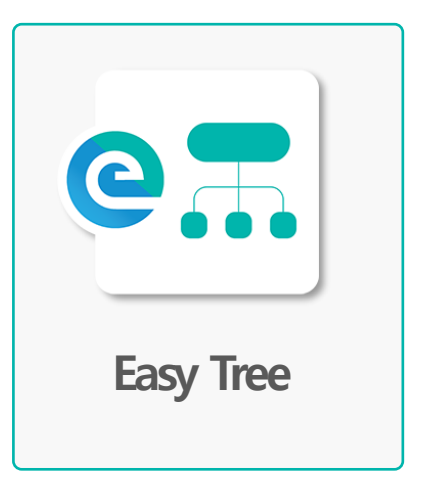

Easy Tree 조직도 솔루션은 Microsoft 365 관리자를 통해 팀즈 앱으로 간단하게 <u>일괄 배포</u>하여 사용합니다.

인사 정보 시스템과 연동 하여 조직도 트리 구성을 제공합니다.

다양한 **모바일 디바이스**에 사용할 수 있도록 **반응형 및 적응형 UI 및 기능을 제공**합니다.

<u>팀즈와 동일한 테마와 색감으로 (기본/어둡게/고대비)</u> 제공되며, 사용자 친화적인 인터페이스를 제공합니다.

Office Outlook과 Outlook Web에 조직도 앱을 제공하여 조직 구성원 검색 및 메일 수신자에 손쉽게 추가하여 활용 할 수 있습니다.

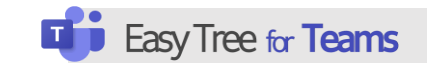

| Concernent                                                                                                    | Part TW A | <br>· - ) |     | Mound have                                                                                                    | 0.04              |                                                                                                    |           |                                                                                                    | - 1                                          |
|----------------------------------------------------------------------------------------------------|-----------|-----------|-----|----------------------------------------------------------------------------------------------------|-------------------|----------------------------------------------------------------------------------------------------|-----------|----------------------------------------------------------------------------------------------------|----------------------------------------------|
| 1 900<br>1 900<br>1 |           |           | (e) | e dina<br>Sunda<br>Const<br>Const | 1520020 X<br>     | 2 27 14<br>2 7 14<br>4 7 1<br>4 7 1<br>7 1<br>7 1<br>7 1<br>7 1<br>7 1<br>7 1<br>7 1<br>7 1<br>7 1 | 0 - 0<br> | <br>Real of Control of Control of Con | 1000<br>1000<br>1000<br>1000<br>1000<br>1000 |
|                                                                                                    |           |           | 1   | 8<br>2.                                                                                                    | 010<br>000<br>000 | *0<br>1-*<br>1-*                                                                                                    |           | <br>1.4                                                                                                    |                                              |

팀즈의조직도앱을추가하여데스크톱/모바일/태블릿등 의다양한디바이스에서사용

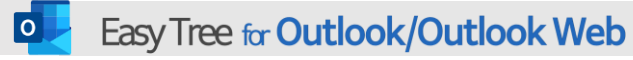

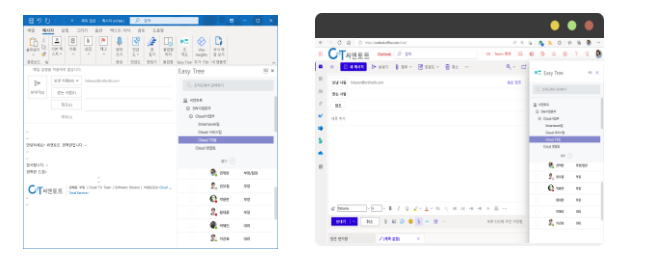

Office Outlook과 Outlook Web에 조직도 앱을 제공하여 조직 구성원 검색 및 메일 수신자에 손쉽게 추가하여 활용

# ② 솔루션 소개 > Easy Tree for Teams 인터페이스 소개 으류 Easy Tree

Easy Tree 조직도는 트리 형태의 조직 구조를 보여주며, 사용자 목록 및 상태정보를 제공하고 있습니다.

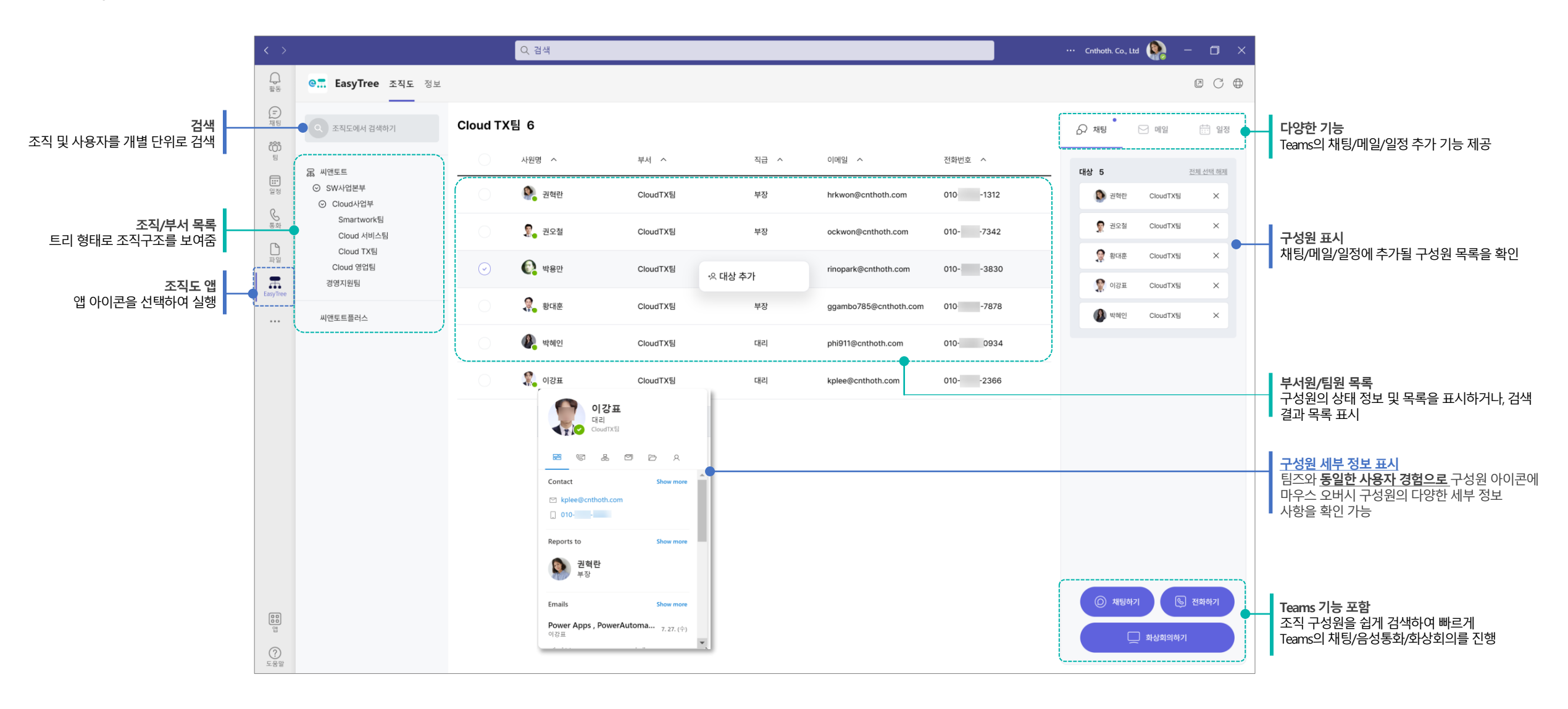

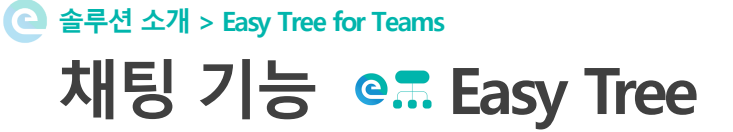

Easy Tree 조직도는 트리 형태의 조직 구조를 보여주며, 사용자 목록 및 상태정보를 제공하고 있습니다.

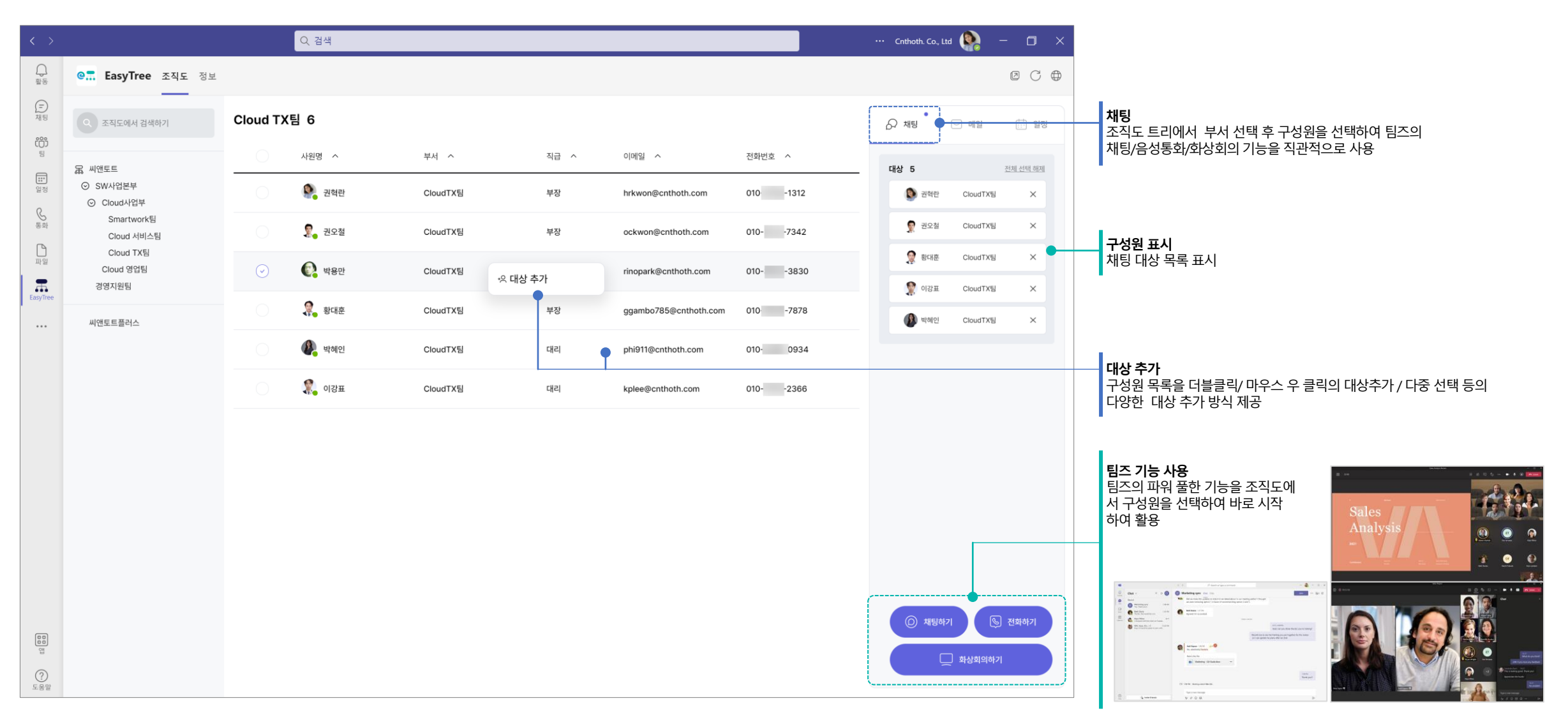

CTM앤토트 | Easy Apps Solution Introduction | Page 10

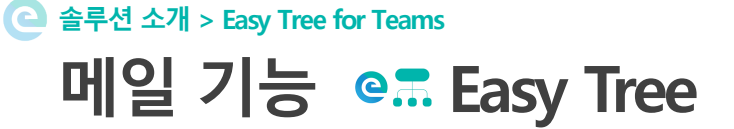

Easy Tree 조직도는 트리 형태의 조직 구조를 보여주며, 사용자 목록 및 상태정보를 제공하고 있습니다.

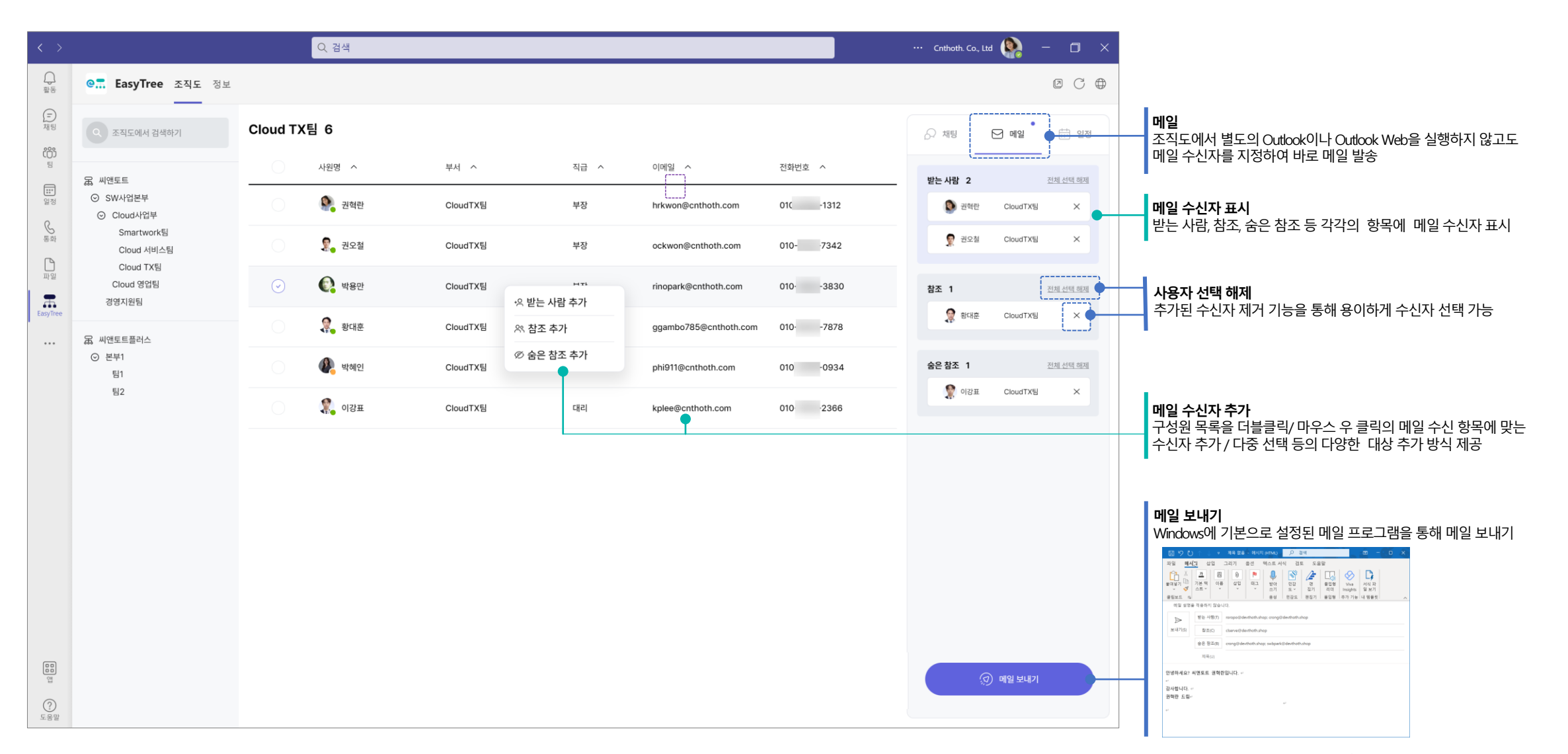

GTพพฐย | Easy Apps Solution Introduction | Page 11

으 솔루션 소개 > Easy Tree for Teams

일정 기능 e. Easy Tree

Easy Tree 조직도는 트리 형태의 조직 구조를 보여주며, 사용자 목록 및 상태정보를 제공하고 있습니다.

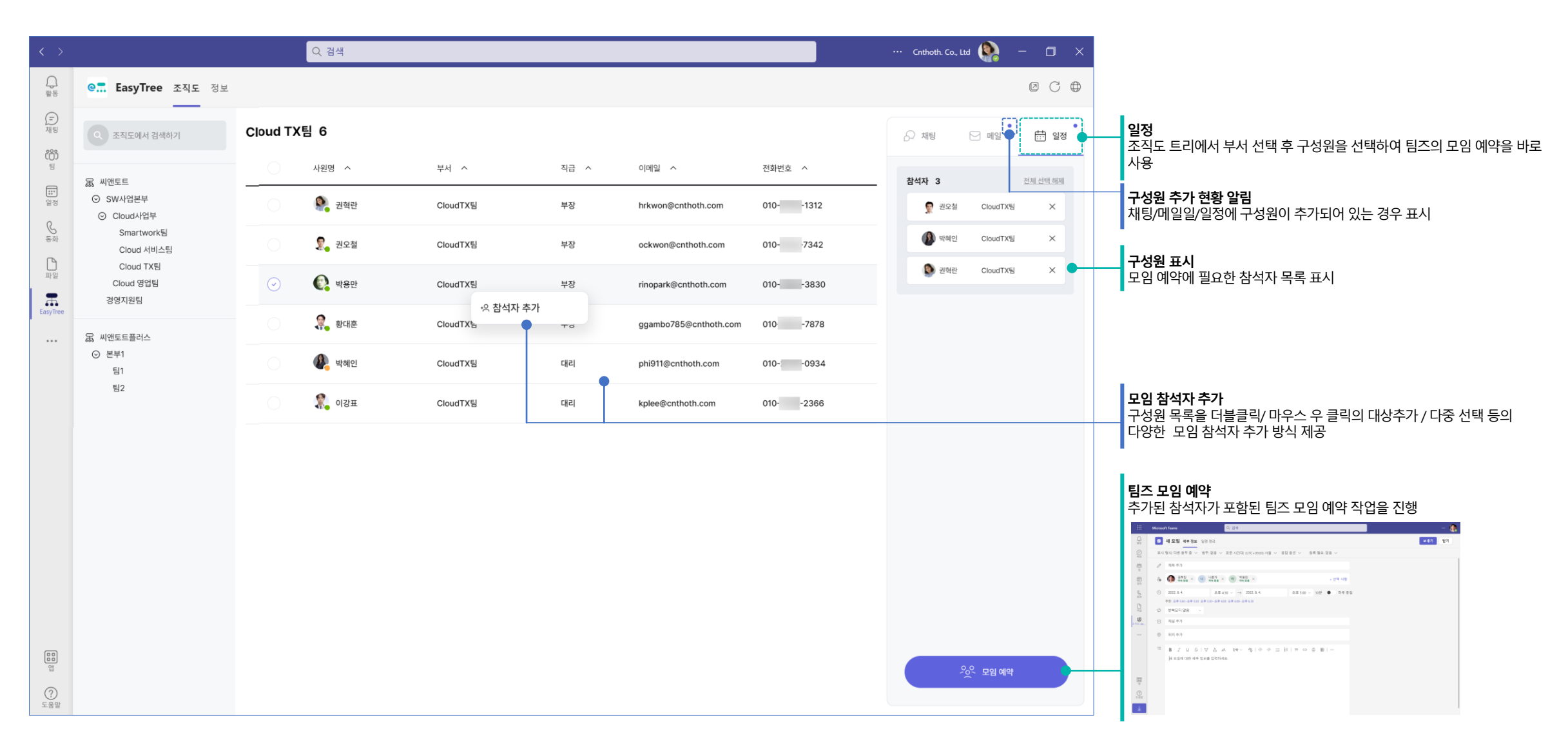

### 은 솔루션 소개 > Easy Tree for Teams 팀즈의 테마 적용 💁 Easy Tree

팀즈에서 제공하는 기본, 어둡게, 고대비 3가지의 테마를 모두 지원 합니다.

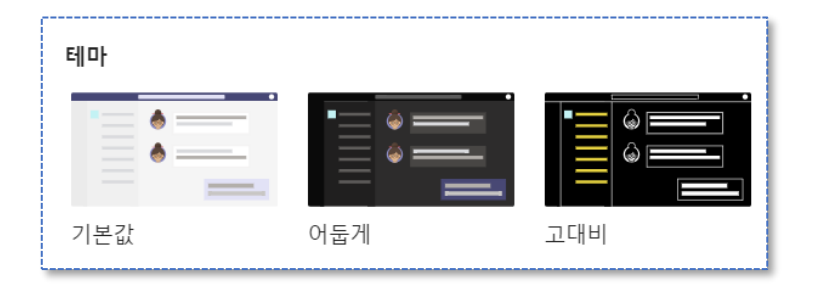

어둡게

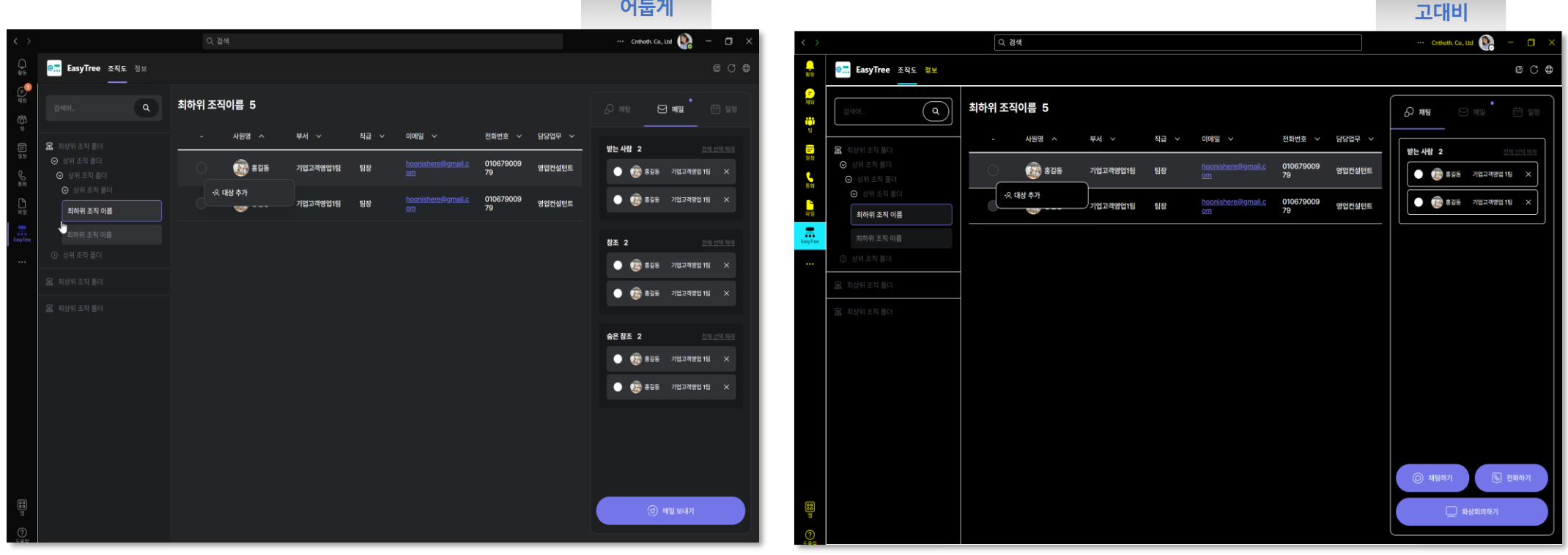

CTพพฐย | Easy Apps Solution Introduction | Page 13

### 은 솔루션 소개 > Easy Tree for Teams 다양한 모바일 디바이스 지원 으류 Easy Tree

팀즈에서 제공하는 다양한 모바일 디바이스에 사용할 수 있도록 반응형 및 적응형 UI 및 기능을 제공합니다.

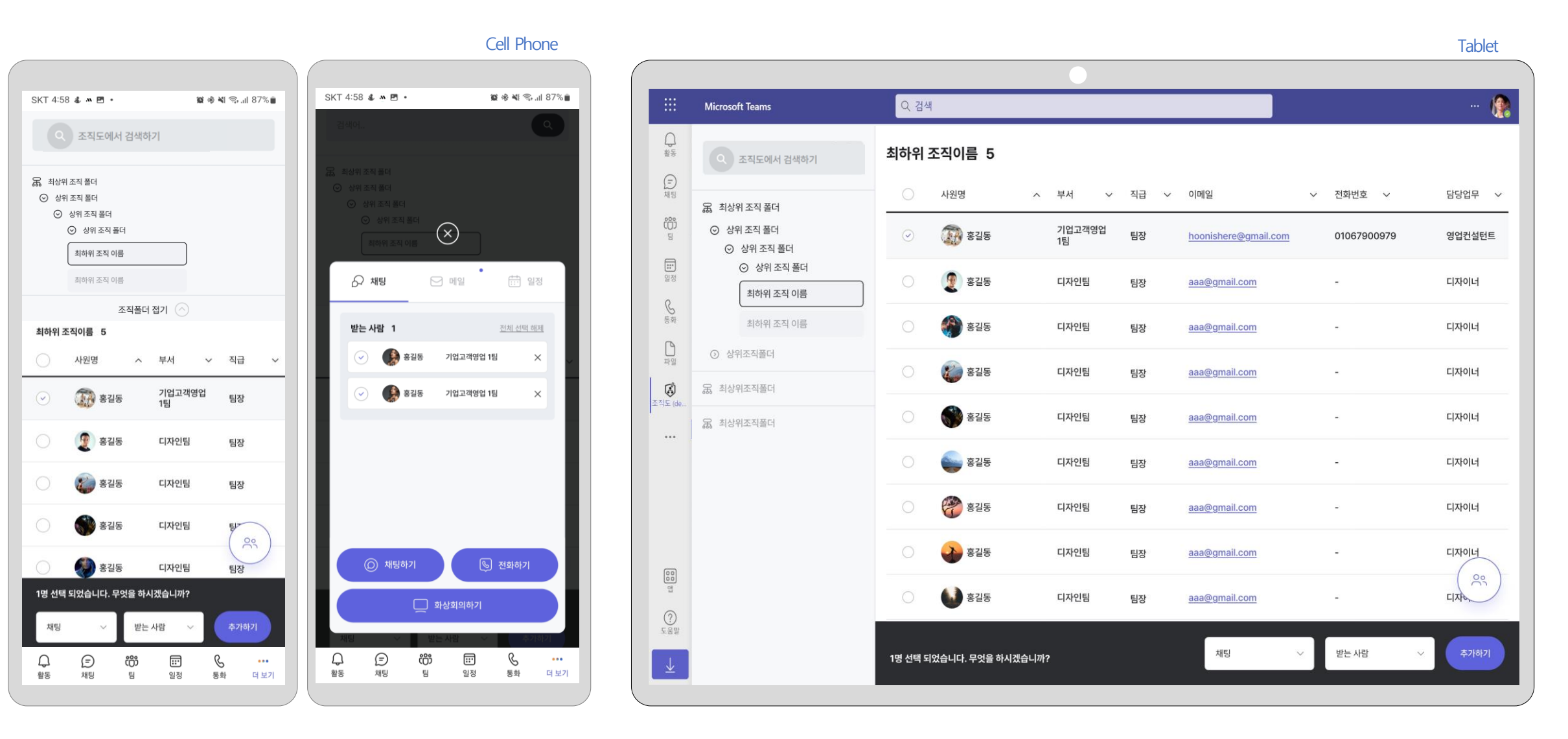

### 은 솔루션 소개 > Easy Tree for Outlook/Outlook Web

# 아웃룩에서 조직도 앱 사용 💁 Easy Tree

Office Outlook 및 Web용 Outlook 에서 Easy Tree 조직도 앱으로 조직 구성원을 쉽고 빠르게 찾아 메일 수신자에 추가할 수 있습니다. 일정의 모임 참석자도 조직도에서 추가할 수 있습니다.

|                                                                                                    | 조직도 목록 펼치기                                                                                                    |                                                                   | 조직도 목록 접기                                                                                                    |
|----------------------------------------------------------------------------------------------------|----------------------------------------------------------------------------------------------------|-------------------------------------------------------------------|----------------------------------------------------------------------------------------------------|
| [] 🦻 🖓 🖓 ↑ ↓ 🔻 제목 없음 - 메시지 (HTML) 👂 검색 🧼 🖗 🖉                                                                                                    | n d 💼 – 🚛 🔊                                                                                                    | 🗄 🥬 🖓 🕆 🗼 🔻 제목 없음 - 메시지 (HTML) 🔗 검색                               |                                                                                                    |
| 파일 메시지 삽입 그리기 용선 텍스트 서식 검토 도용말<br>사 가 가 간 III ~ III ~ IIII ~ III ~ III ~ III ~ | 조         Viva<br>Insights         서식 파<br>일 보기           조카도기상         내 행용및            Casy Office         -12 ×           Q         조직도에서 검색해기           요         비면토트 | 파일 메시지 삽입 그리기 옵션 텍스트 서식 검토 도움말<br>                                | 응         응         나식 파<br>성도<br>Unsights         나식 파<br>일 보기           형         주가 기능 내 템플릿            EasyApps         주가 기능 내 템플릿            Easy Office         -친 ×           Q         조직도에서 검색하기 |
| 재욱(U)  안녕하세요? 씨앤로트 경혁란입니다. ~ ~ ~ ~ ~ ~ ~ ~ ~ ~ ~ ~ ~ ~ ~ ~ ~ ~ ~                                                                                                    | <ul> <li>SW4월본부</li> <li>Cloud사업부</li> <li>Smartwork별</li> <li>Cloud 서비스템</li> <li>Cloud 정압템</li> <li>B71 ○</li> </ul>                                                     | 지국(U)  한녕하세요? 씨앤토트 권력한입니다. ~  · · · · · · · · · · · · · · · · · · | ····································                                                                                                    |
| N       N       N       N       N       N       N       N       N       N       N       N       N       N       N       N       N       N       N       N       N       N       N       N                                                                                                          | · 사원명 · 직급 · 전화번호<br>· · · · · · · · · · · · · · · · · · ·                                                                                                     |                                                                   | ····································                                                                                                    |
| ビー・・・・・・・・・・・・・・・・・・・・・・・・・・・・・・・・・・・・                                                                                                    | · · · · · · · · · · · · · · · · · · ·                                                                                                    | 신<br>신<br>전사합니다. 신<br>권혁란 드립신<br>·                                | 1명 선택 되었습니다. 무엇을 하시겠습니까?<br>수선 황조 승은값조                                                                                                    |

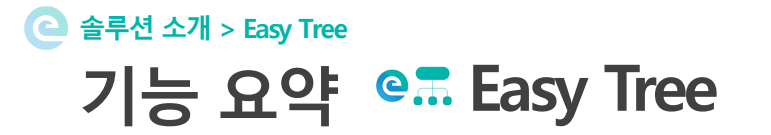

Easy Tree에서 제공하고 있는 기능을 표로 정리하여 소개합니다.

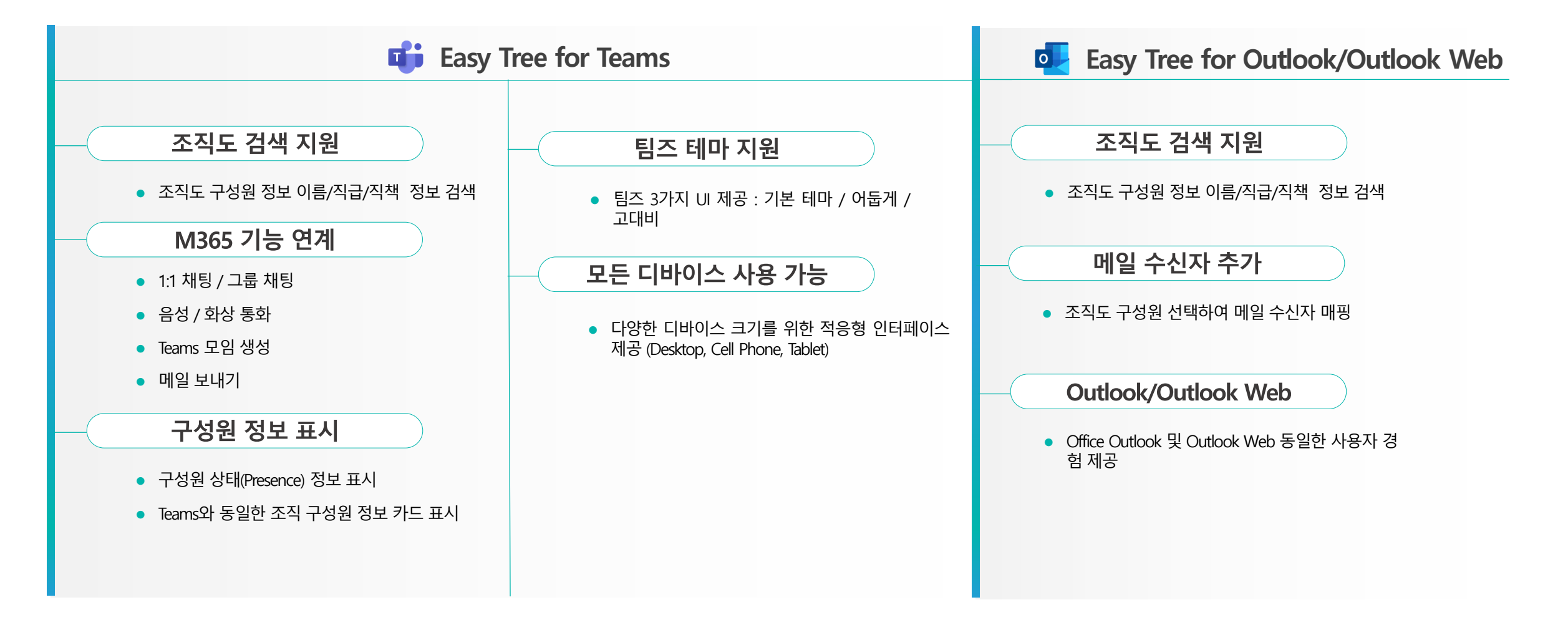

# Thank You

 ① 서울특별시 서초구 방배천로 91, 구산타워 5층 씨앤토트㈜
 ③ 02-6900-7023 ☑ doudtx@anthoth.com
 ③ www.anthoth.com

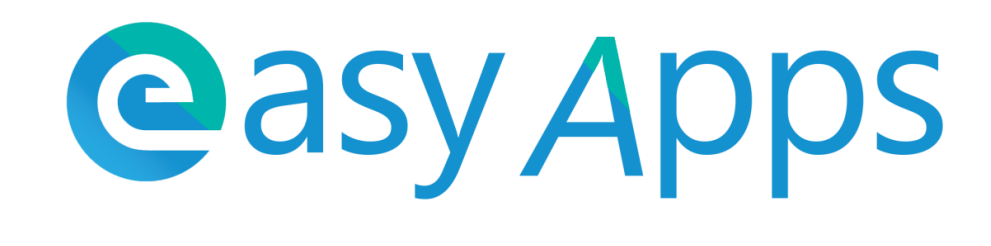

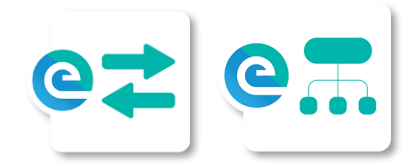

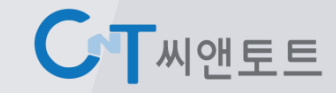